※ 多分ちゃんと動くはずですが、自己責任の下でご利用ください。

<元データの入れ方>

計算 データベース レシピ

1. 「データベース」シートを選ぶ

|    | A         | В         | С          |    |
|----|-----------|-----------|------------|----|
| 1  | 品畫        | 品名        | 比重<br>kg/L |    |
| 2  | 906661125 | 牛乳        | 1.032      | 1. |
| 3  | 912225661 | 小麦粉       | 1.000      | 1. |
| 4  | 824512298 | マヨネーズ     | 1.000      | 1. |
| 5  | 708895120 | ベーキングパウダー | 1.000      | 1. |
| 6  | 912225660 | 上白塘       | 1.000      | 1. |
| 7  | 708895121 | バニラエッセンス  | 1.000      | 1. |
| 8  | 906661356 | サラダオイル    | 1.000      | 1. |
| 9  | 912225665 | コーンスターチ   | 1.000      | 1. |
| 10 | 906662000 | 液全卵       | 1.036      | 1. |
| 11 |           |           |            |    |

- 2. 品番、品名を入れていきます
  - 生産システムなどの品番を入れておくことを想定しています
  - 他の原料とかぶらない番号であれば、独自に設定しても問題ありません
  - 空行から下は読み取らないので、上詰めで登録してください
- 3. 比重を入れる
  - 重量ではなく、体積で配合を組んでいるものは比重を入力してください
  - 重量で配合を組んでいるものは「1」を入力してください

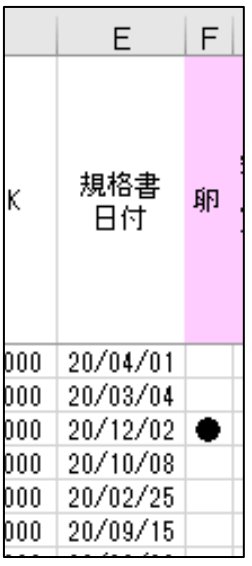

4. 各原料の直近の規格書日付を入力します

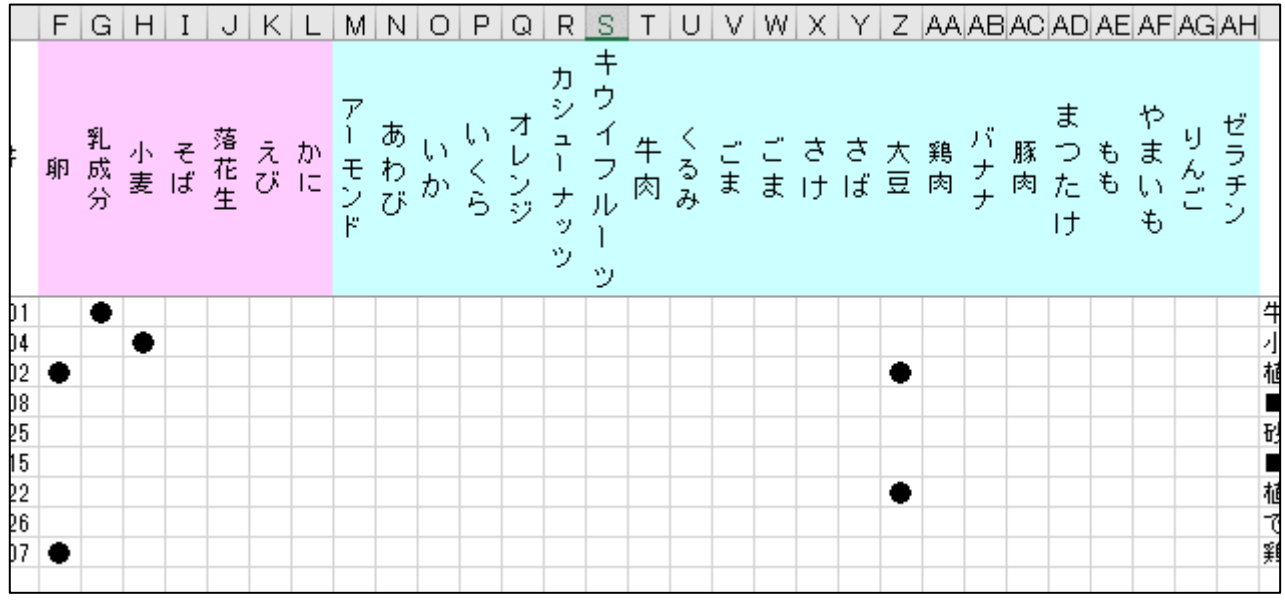

5. 各原料のアレルゲンに「●」を入力します

| ٩H   | AI   | AJ       | AK        | AL      | AM  | AN      | AO | AP     | AQ     | AR     | AS  | AT |  |
|------|------|----------|-----------|---------|-----|---------|----|--------|--------|--------|-----|----|--|
| ゼラチン | 原料①  |          | AL<br>原料② |         | 原料③ |         | 原料 | ¥@     | 原料     | ¥\$    | 原料© |    |  |
|      | 牛乳   | 100.000% |           |         |     |         |    |        |        |        |     |    |  |
|      | 小麦粉  | 100.000% |           |         |     |         |    |        |        |        |     |    |  |
|      | 植物油脂 | 52.000%  | 卵黄        | 30.000% | 醸造酢 | 15.000% | 食塩 | 2.000% | ■調味料(フ | 1.000% |     |    |  |
|      | ■膨張剤 | 100.000% |           |         |     |         |    |        |        |        |     |    |  |
|      | 砂糖   | 100.000% |           |         |     |         |    |        |        |        |     |    |  |
|      | ■香料  | 100.000% |           |         |     |         |    |        |        |        |     |    |  |
|      | 植物油脂 | 100.000% |           |         |     |         |    |        |        |        |     |    |  |
|      | でんぶん | 99.900%  | ▲酸化防止     | 0.100%  |     |         |    |        |        |        |     |    |  |
|      | 鶏卵   | 100.000% |           |         |     |         |    |        |        |        |     |    |  |
|      |      |          |           |         |     |         |    |        |        |        |     |    |  |
| 1    |      |          |           |         |     |         |    |        |        |        |     |    |  |

6. 各原料の変換名と%を入れていきます

- 食品素材はそのまま入れます
- 添加物は■のあとに変換名を入れます
- キャリーオーバーの添加物は▲のあとに変換名を入れます
- 左詰めで入れてください

1. 「レシピ貼付け」シートを選ぶ

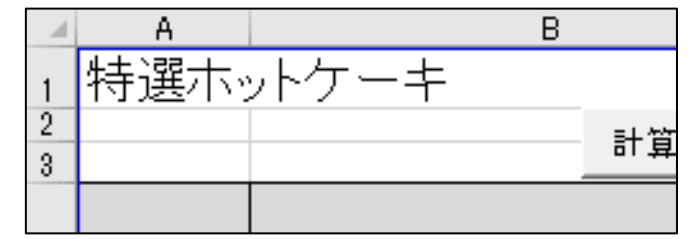

2. A1 に製品名を入れる

| - 21 | A         | В     |    |    | C       | D    |   |
|------|-----------|-------|----|----|---------|------|---|
| 1    | 特選本       | ットケーキ |    |    |         |      |   |
| 2    |           |       | 計算 | 保存 |         |      |   |
| 4    | 品番        | 品名    |    |    | 使用数     | 使用単位 | 規 |
| 5    | 912225661 |       |    |    | 100.000 | kg   |   |
| 6    | 708895120 |       |    |    | 4.000   | kg   |   |
| 7    | 912225660 |       |    |    | 20.000  | kg   |   |
| 8    | 906661125 |       |    |    | 100.000 | L    |   |
| 9    | 708895121 |       |    |    | 0.010   | kg   |   |
| 10   | 906661356 |       |    |    | 0.100   | kg   |   |
| 11   | 912225665 |       |    |    | 10      | kg   |   |
| 12   | 906662000 |       |    |    | 20      | L    |   |
| 13   |           |       |    |    |         |      |   |

- 3. 品番と配合量を入れます
  - 上詰めで入力します
  - 単位は kg・lまたは g・ml にそろえます
  - 体積の場合はデータベースシートの比重欄が正しく入力されている必要があります

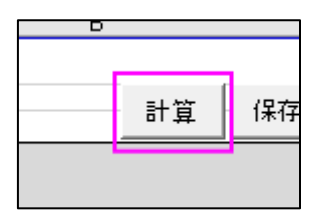

4. 「計算」ボタンを押します

| Microsoft Excel X |  |
|-------------------|--|
| 変換完了              |  |
| ОК                |  |

5. 変換完了が出たら「OK」を押します

|   | 品番        | 品名        | 使用数     | 使用単位 |   |
|---|-----------|-----------|---------|------|---|
|   | 912225661 |           | 100.000 | ke   | 2 |
|   | 708895120 | ベーキングバウダー | 4.000   | ke   | 2 |
|   | 912225660 | 上白塘       | 20.000  | kg   | 2 |
|   | 906661125 | 牛乳        | 100.000 | L    | 2 |
|   | 708895121 | バニラエッセンス  | 0.010   | kg   | 2 |
| ) | 906661356 | サラダオイル    | 0.100   | kg   | 2 |
|   | 912225665 | コーンスターチ   | 10      | ke   | 2 |
| 2 | 906662000 | 液全卵       | 20      | L    | 2 |
| 2 |           |           |         |      |   |

- 6. 原料名が手元のレシピと一致しているか確認します
  - 品番が間違っていると違う品名が表示されています

| -                  | G | Η   | Ι  | J  | K   | L  | M  | Ν     | 0   | Р  | Q   | R    | S       | Т       | U          | V   | W  | Х  | Y  | Z  | AA | AB | AC  | AD | AE   | AF     | AG   | AH  | AI   |                |
|--------------------|---|-----|----|----|-----|----|----|-------|-----|----|-----|------|---------|---------|------------|-----|----|----|----|----|----|----|-----|----|------|--------|------|-----|------|----------------|
|                    | 卵 | 乳成分 | 小麦 |    |     |    |    |       |     |    |     |      |         |         |            |     |    |    |    |    | 大豆 |    |     |    |      |        |      |     |      |                |
| <del>]書</del><br>付 | 纲 | 乳成分 | 小麦 | そば | 落花生 | えび | かに | アーモンド | あわび | いか | いくら | オレンジ | カシュトナッツ | キウイフルトッ | 牛肉         | くるみ | ごま | ごま | さけ | さば | 大豆 | 鶏肉 | バナナ | 豚肉 | まつたけ | も<br>も | やまいも | りんこ | ゼラチン |                |
| 3/04               |   |     | ٠  |    |     |    |    |       |     |    |     |      |         |         |            |     |    |    |    |    |    |    |     |    |      |        |      |     |      | 小麦             |
| 0/08               |   |     |    |    |     |    |    |       |     |    |     |      |         |         |            |     |    |    |    |    |    |    |     |    |      |        |      |     |      | ■勝             |
| 2/25               |   |     |    |    |     |    |    |       |     |    |     |      |         |         |            |     |    |    |    |    |    |    |     |    |      |        |      |     |      | 砂糖             |
| 4/01               |   | ٠   |    |    |     |    |    |       |     |    |     |      | _       |         | $\bigcirc$ | )   |    |    |    |    |    |    |     |    |      |        |      |     | •    | 牛乳             |
| 9/15               |   |     |    |    |     |    |    |       |     |    |     |      |         |         | (          |     |    |    |    |    |    |    |     |    |      |        |      |     |      | ■≉             |
| 9/22               |   |     |    |    |     |    |    |       |     |    |     |      |         |         |            |     |    |    |    |    | ٠  |    | 1   |    |      | -      |      |     |      | 植物             |
| 4/26               |   |     |    |    |     |    |    |       |     |    |     |      |         |         |            |     |    |    |    |    |    |    |     |    |      |        |      |     |      | <del>с</del> , |
| 5/07               | • |     |    |    |     |    |    |       |     |    |     |      |         |         |            |     |    |    |    |    |    |    |     |    |      |        |      |     |      | 鶏卵             |

7. アレルゲンが表示されています

| アッチノ | 原料(  | D               | 原料(        | 9      |  |
|------|------|-----------------|------------|--------|--|
|      | 小麦粉  | 38.755 <b>%</b> |            |        |  |
|      | ■膨張剤 | 1.550 <b>%</b>  |            |        |  |
|      | 砂糖   | 7.751 <b>%</b>  |            |        |  |
| *    | 牛乳   | 39.995 <b>%</b> |            |        |  |
|      | ■香料  | 0.004%          |            |        |  |
|      | 植物油脂 | 0.039%          |            |        |  |
|      | でんぶん | 3.872 <b>%</b>  | ▲酸化防止<br>剤 | 0.004% |  |
|      | 鶏卵   | 8.030 <b>%</b>  |            |        |  |
|      |      |                 |            |        |  |

- 8. 各原料が変換されています
  - 全部足すと100%になります

| 食品素材 | 配合割合    |
|------|---------|
| 牛乳   | 39.995% |
| 小麦粉  | 38.755% |
| 鶏卵   | 8.030%  |
| 砂糖   | 7.751%  |
| でんぶん | 3.872%  |
| 植物油脂 | 0.039%  |
| 水    | 0.004%  |
| 添加物  | 配合割合    |
| 膨張剤  | 1.550%  |
| 香料   | 0.004%  |
|      |         |

- 9. 各変換名ごとにまとめられます
  - キャリーオーバーは水にまとめられます

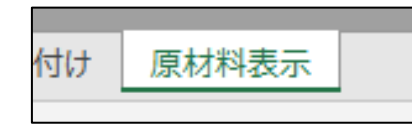

10.「原材料表示」シートを選びます

| - 24 | A      | В        | C            | D     | E        | F                   |  |
|------|--------|----------|--------------|-------|----------|---------------------|--|
| 1    | 商品名    | 特選ホッ     | トケーキ         |       |          |                     |  |
| 2    |        |          |              |       |          |                     |  |
| 3    | 作成日    | 2020/12, | /28          |       |          |                     |  |
| 4    |        |          |              |       |          |                     |  |
| 5    | 牛乳、小   | 麦粉 鵄     | 卵 砂糖         | でんぶん  | 、植物油     | 1911/11/11/11       |  |
| 6    | 対した料   |          | - 씨의 • 조카 박유 | ム・小車・ | 、 市内の面が  | 107 /130.04(<br>t\) |  |
| 7    | 用水 百杯4 | , (—apia | -90-300%     | カー小支・ | - 시면도 모신 | 6)                  |  |
| 8    |        |          |              |       |          |                     |  |
| 9    |        |          |              |       |          |                     |  |
| 10   |        |          |              |       |          |                     |  |

- 11. 原材料表示ができているので手動で調整します
  - 着色料や調味料(OO等)にまとめたり、原産地表示を入れたりなどは手動で行います

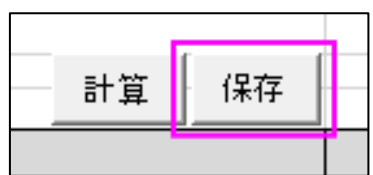

12. 「保存」ボタンを押すとこのエクセルファイルを上書きした上で、デスクトップに名前をつけて保存されます。

<規格書の更新>

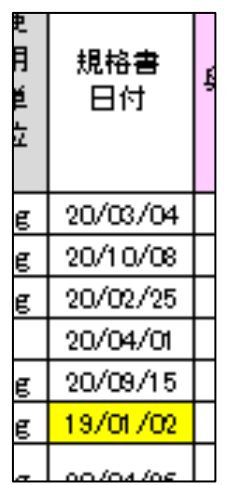

- 1. 「計算」ボタンを押したあと、365日以上前のものは規格書日付のセルが黄色くなります
- 2. 新たに規格書を取り直し、データベースシートの内容を確認し、規格書の日付を更新しておきます

<規格書の警告期間>

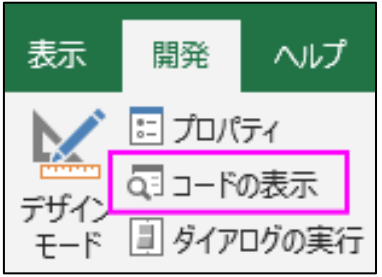

1. 「開発」タブの「コードの表示」を選びます

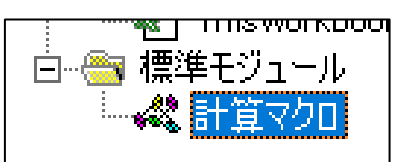

2. 標準モジュールの「計算マクロ」を選びます

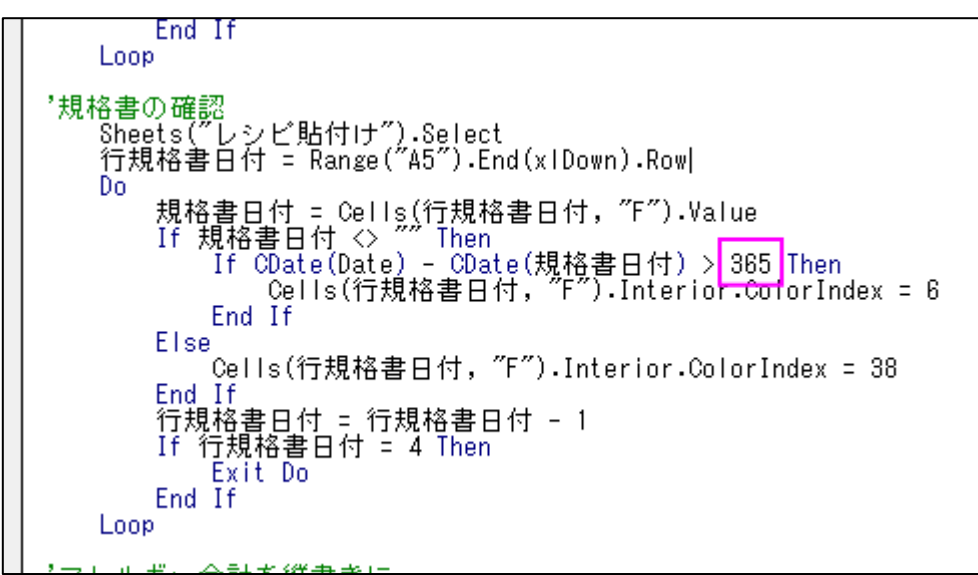

- 3. この部分の日数を変えると警告が出る期間を変えられます
  - 現状は 365 日以上経った規格書を黄色にするようになっています